## **Creating a Composite Image**

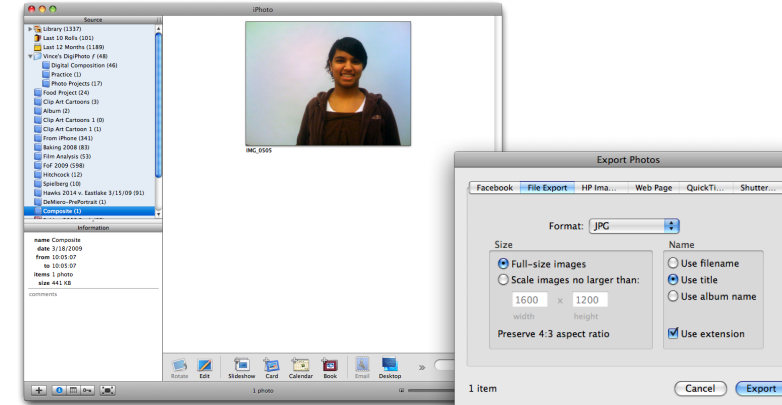

- 1a. Select and export your source file from iPhoto.
- 1b. Export the file as a JPG full-sized.

|                                          | Composite Project                                    | Q search |
|------------------------------------------|------------------------------------------------------|----------|
| ▼ SHARED<br>■ • Health                   | OS-20-03 Exec.doc     Administrator's Guide          |          |
| i삍 • Tech<br>■ •News<br>■ •Opinion       | Composite Project                                    |          |
| 🥌 0017031fxa<br>🜉 0050131fxa<br>🐺 Romero | Chats P                                              |          |
| All                                      | Microsoft User Data  MoviePod  Quicken Backup Folder |          |
| Desktop                                  | Scanner Output                                       |          |
| Applications                             | The Best og Titles.doc                               |          |
| Documents                                | Vince's DVDs  "Standing Hammock"                     |          |
| WIFA F                                   |                                                      |          |

1c. Save to a folder created for this project. Name the file something logical and simple.

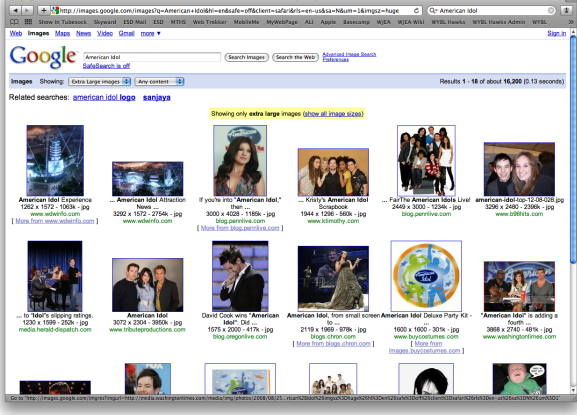

2a. Select a background photo. If you're using a browser, use Safari and make sure you select a "large" or "extra large" image.

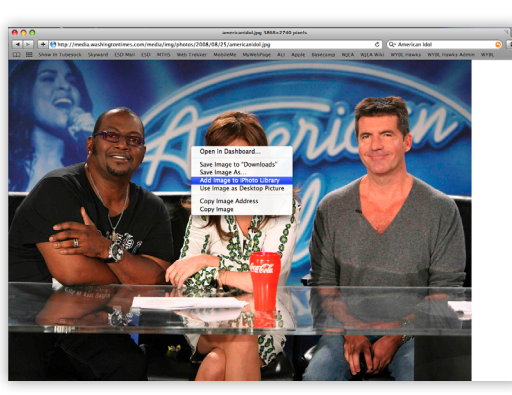

2b. Save to iPhoto by controlclicking on the image.

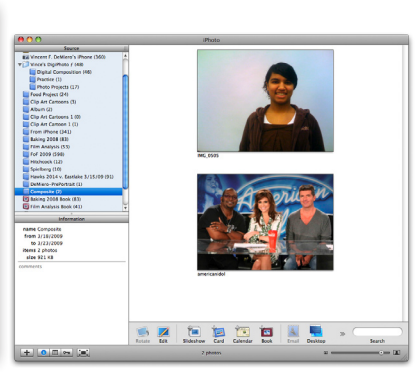

2c. Export the file just like you did above.

|                      |                  | New         |                |            |
|----------------------|------------------|-------------|----------------|------------|
| Name:                | CompositeProject |             | ОК             |            |
| Preset: Custom       |                  | •           | Cancel         |            |
| Size:                |                  |             | Save Preset    |            |
| Width:               | 8                | inches      | Delete Prese   | t          |
| Height:              | 6                | inches      | Device Centre  |            |
| Resolution:          | 300              | pixels/inch | e Device Centr | a1.        |
| Color Mode:          | RGB Color 🛟      | 8 bit       | •              |            |
| Background Contents: | Transparent      |             | Image Size     | e:         |
| Advanced             |                  |             | 12.4M          |            |
| Background Contents: | Transparent      |             | Image 12.4     | Size<br>4M |

 3a. Open a new Photoshop file.
 Make it either 8"x6" or 6"x8" and 300 pixels per inch. Name it appropriately and click okay.

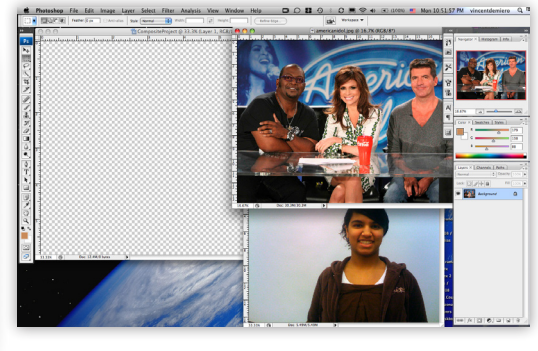

3b. Open all source files in Photoshop.

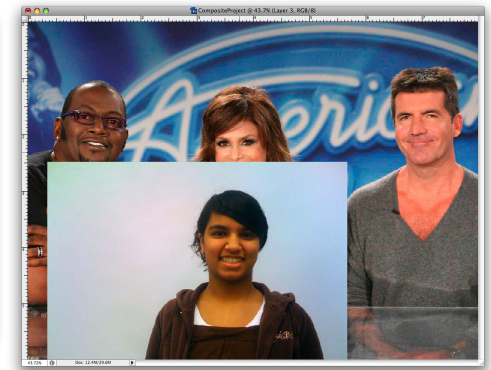

3c. Using the dark arrow pointing tool, drag and drop each source file into the new Photoshop file you created.

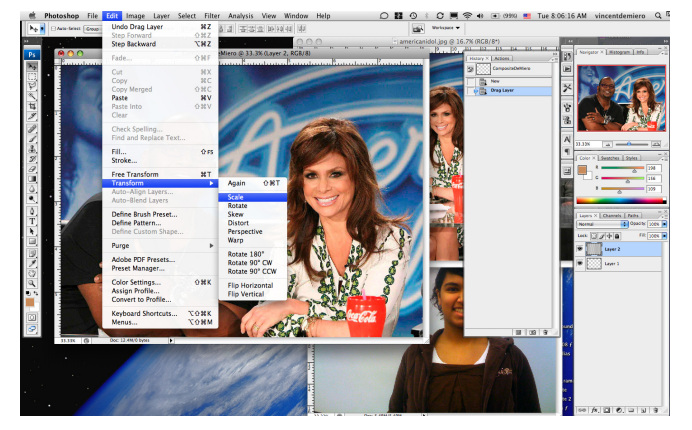

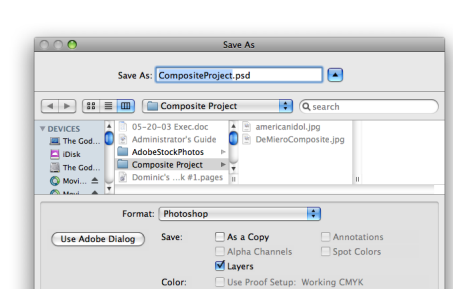

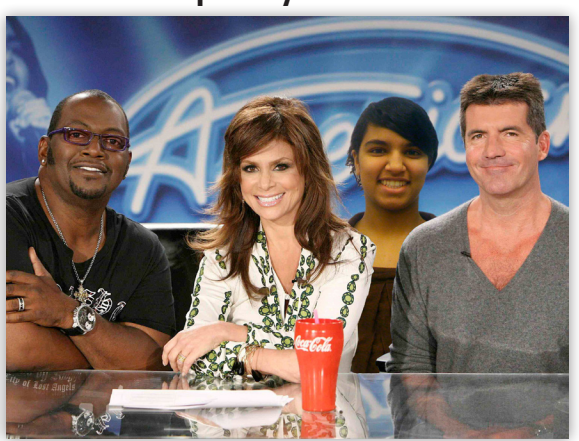

2 | Safari

3 | Photoshop

3d. You'll need to proportionally re-scale the source images so that they match.

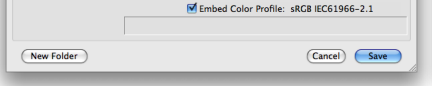

- 3e. Save this compilation as a .psd file so that you can continue to edit it in Photoshop.
- 3f. Using either the extract filter, select color range, lasso tool or magic wand (or any combination), create your composite.

| ▶ 13 = 🚥 ն                               | Composi                                                     | ite Project 🚺 🤅                                     | Q search                              |
|------------------------------------------|-------------------------------------------------------------|-----------------------------------------------------|---------------------------------------|
| EVICES<br>The Cod  Comp<br>The Cod  Comp | 0+03 Exec.o<br>histrator's C<br>eStockPhote<br>osite Projec | doc<br>Guide<br>De CompositePi<br>De MieroCom<br>Ct | Ljpg<br>rojett.psd<br>sposite.jpg     |
| Novi 🔺 🔰 🗟 Domi                          | nic's …k #1                                                 | .pages II                                           | ji ji                                 |
| Format                                   | JPEG                                                        |                                                     | •                                     |
| Use Adobe Dialog                         | Save:                                                       | As a Copy<br>Alpha Channels                         | Annotations                           |
|                                          |                                                             | A 🗆 Layers                                          |                                       |
|                                          | Color:                                                      | Use Proof Setup: 1                                  | Working CMYK<br>le: sRGB IEC61966-2.1 |
|                                          | A                                                           |                                                     | -                                     |

| 3g. | Sa | ve  | the | final      | draft |
|-----|----|-----|-----|------------|-------|
|     | as | a J | PEG | <b>)</b> . |       |

| Matte: None  Image Options Quality: 12 Maximum                                              | OK<br>Cancel |  |
|---------------------------------------------------------------------------------------------|--------------|--|
| small file large file                                                                       |              |  |
| Format Options<br>Baseline ("Standard")<br>Baseline Optimized<br>Progressive<br>Scans: 3 \$ |              |  |

JPEG Options

3h. Use these settings to keep the quality high.